# 6.1.4 Quantity Protocol from model 1

# **Tutorial video**

## Description

## 1. open IFC model with Lexcoad

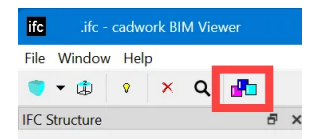

## 2. import of the positions in Lexocad (Quantity Protocole)

1. export positions from construction admin software

2. add column 1 "color" (colors can be set, otherwise one will be assigned automatically. One color per position.)

3. save as CSV and import in the dialog "Quantity Protocole".

| Farbe | Kapitel | PosNr.  | KAG  | OGL | PSL | EGL | Beschreibung               | Eh. |
|-------|---------|---------|------|-----|-----|-----|----------------------------|-----|
| 305   | 241     | 211.111 |      | HB  |     |     | Schalhöhe bis m 0,25.      | m2  |
| 306   | 241     | 211.112 | 2115 | HB  |     |     | Schalhöhe m 0,26 bis 0,50. | m2  |
| 307   | 241     | 211.113 | 2115 | НВ  |     |     | Schalhöhe m 0,51 bis 1,00. | m2  |

(Unit of measure can be adjusted in the LV dialog)

Attention: It is only possible to import colors from 1-499 (incl. decimal number).

### 3. measuring

- FF (Create Surface (Activate Surface))
- F (Draw surface)
- **I** (Draw line. Line thickness can be set in the modification area)
- LL (Create line (activate facet))
- L & F (create line outline on surface)

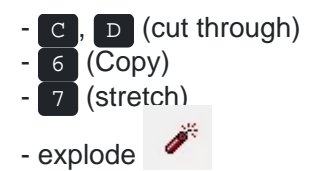

- Give the element the position color and the quantity will be displayed in the LV dialog afterwards

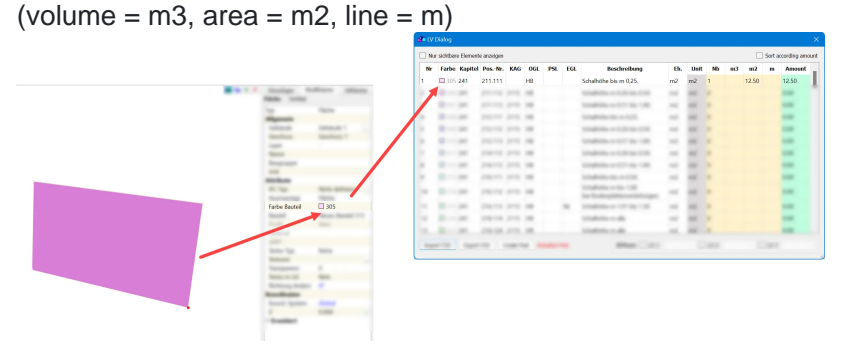

- Add category (Window --> Outlines --> Open category and define category. Add to element via Modify)

- Check duplicate elements (bottom right of LV dialog)

- GUID: The GUID can be activated, so every single element is displayed. Beside the GUID there is an ID No. which can be used as a sequence number.

- Catalog UU - Save element combinations for further dimensioning (via drag & drop)

#### 4. export

Export of quantities to construction admin software 1. export CSV

#### Export to BIMteam and Sharelink

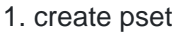

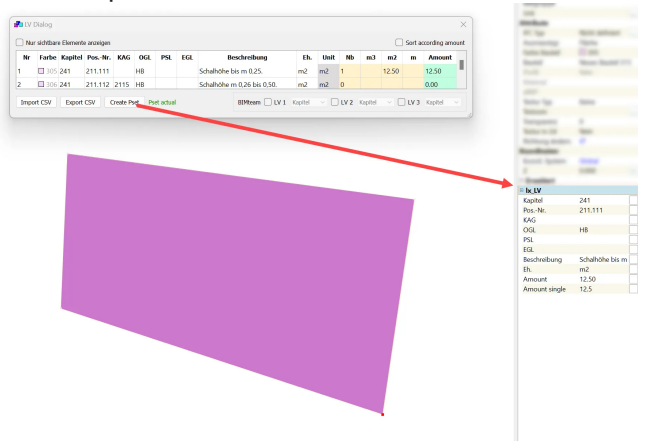

- 2. activate BIMteam export in "Quantity Protocole"
- 3. export BIMteam
- 4. load Bte on BIMteam and create sharelink

Export IFC 1. create pset 2. export IFC